## .NET Framework Error When Installing CCRQOrder 1.5.7.0

You may get an error about not being able to install the Microsoft .NET Framework 2.0 Service Pack 2 when trying to install CCRQOrder 1.5.7.0. Here's how to resolve that problem.

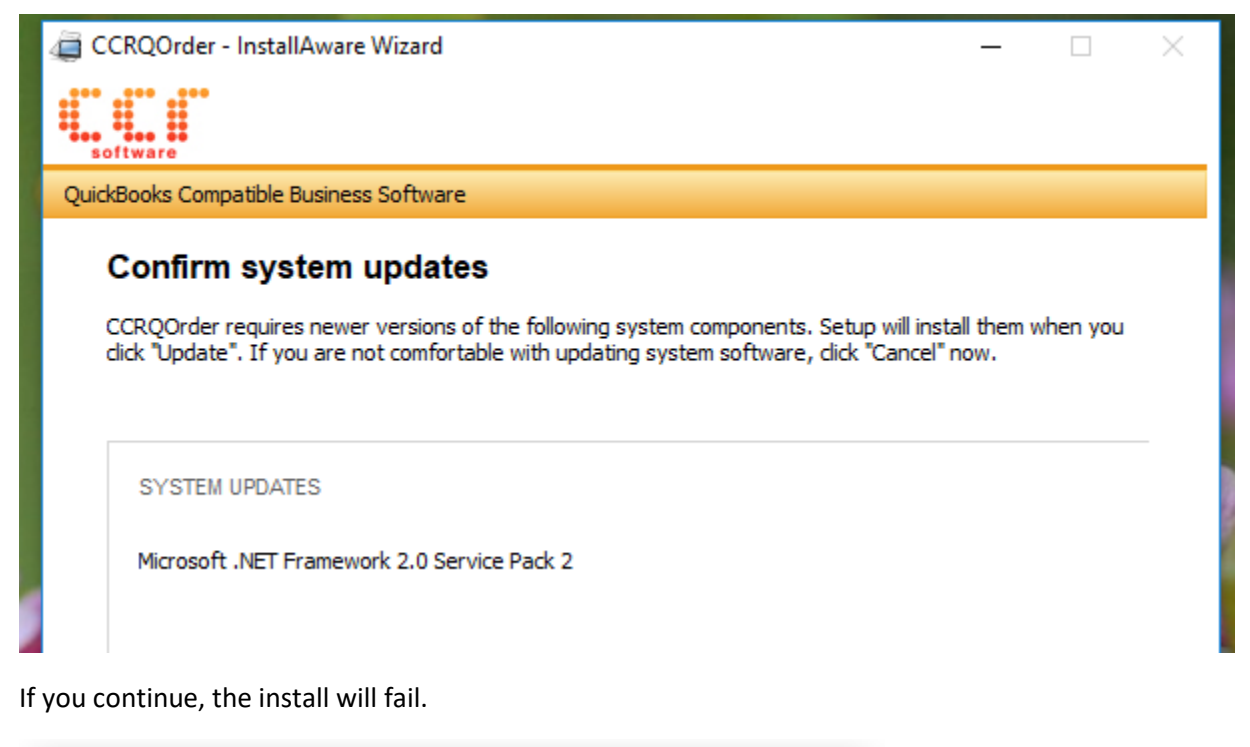

|     | CCRQOrder Setup |                                                                                                    |  |    |  |  |
|-----|-----------------|----------------------------------------------------------------------------------------------------|--|----|--|--|
| : V | ⊗               | Microsoft .NET Framework 2.0 Service Pack 2 could not be<br>installed. Please use Windows Update to manually install this<br>update on your system.<br>CCRQOrder Setup cannot continue. |  | te |  |  |
|     |                 | ОК                                                                                                    |  |    |  |  |

To rectify this, open the Windows Control Panel. Different versions of Windows have different ways to do this. In our test Windows 10 system, we type "control panel" in the Windows search area in the toolbar. The "Control Panel" app should be shown.

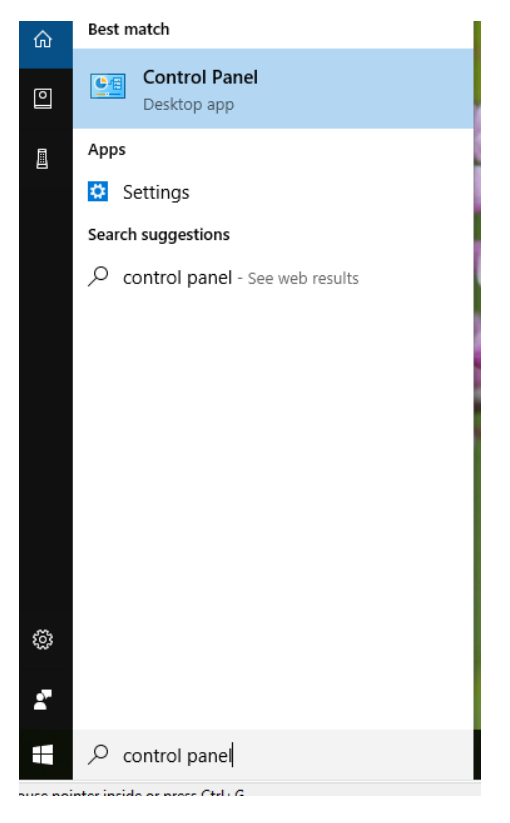

Click on that app to open the control panel.

The next steps will also vary depending on the version and release of Windows you are using. In our example, click the "Programs" option in the Control Panel window.

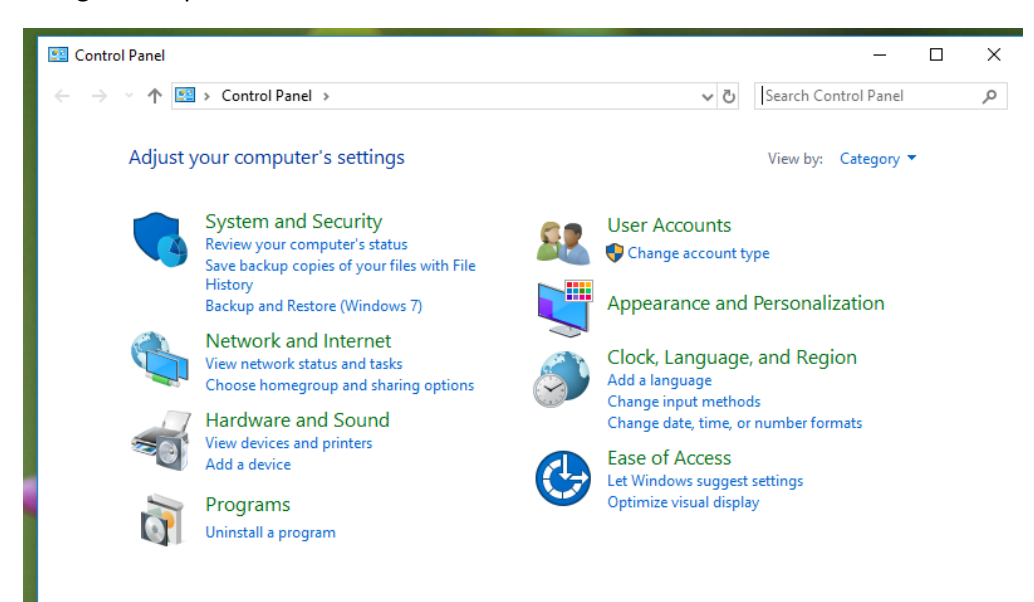

In the next window, select "Programs and Features"

| Programs                                                                                     |                                        |          |                                                                                                    |                | - 0                                                       |
|----------------------------------------------------------------------------------------------|----------------------------------------|----------|----------------------------------------------------------------------------------------------------|----------------|-----------------------------------------------------------|
| $\leftarrow \ \rightarrow \ \star \ \uparrow$                                                | Control Pan                            | el > Pr  | ograms >                                                                                                    | ~ Ō            | Search Control Panel                                      |
| Control Panel<br>System and Se<br>Network and I<br>Hardware and<br>Programs<br>User Accounts | Home<br>ecurity<br>Internet<br>I Sound | <b>i</b> | Programs and Features<br>Uninstall a program   Intervious Vindows features of<br>Run programs made for previous versions of Windo<br>Default Programs<br>Change default settings for media or devices | on or o<br>ows | ff   View installed updates  <br>How to install a program |

In the next window, click "Turn Windows features on or off"

| 0 | Programs and Features                                                       |                                                                                           |                                                                                                    |       | _                   |        | ]        | ×       |  |
|---|-----------------------------------------------------------------------------|-------------------------------------------------------------------------------------------|----------------------------------------------------------------------------------------------------|-------|---------------------|--------|----------|---------|--|
| ← | → → ↑ 🚺 → Control Pa                                                        | nel > Programs > Programs and Features                                                    | ~                                                                                                    | ç     | Search Programs and | Feat   | ures     | ٩       |  |
| • | Control Panel Home<br>View installed updates<br>Turn Windows features on or | Uninstall or change a program<br>To uninstall a program, select it from the list and then | Uninstall or change a program<br>To uninstall a program, select it from the list and then click Uninstall, Change, or Repair. |       |                     |        |          |         |  |
|   | off                                                                         | Organize 💌                                                                                |                                                                                                    |       |                     | •<br>• | •        | ?       |  |
|   |                                                                             | Name                                                                                      | Pu                                                                                                    | blish | er                  |        | Instal   | led ( ^ |  |
|   |                                                                             | E 7 7:- 02 01 (.CA)                                                                       | 1                                                                                                    | n     |                     |        | 0 / 20 / | 2021    |  |

In the next window, select the ".Net Framework 3.5 (includes .NET 2.0 and 3.0)" option, then click "OK"

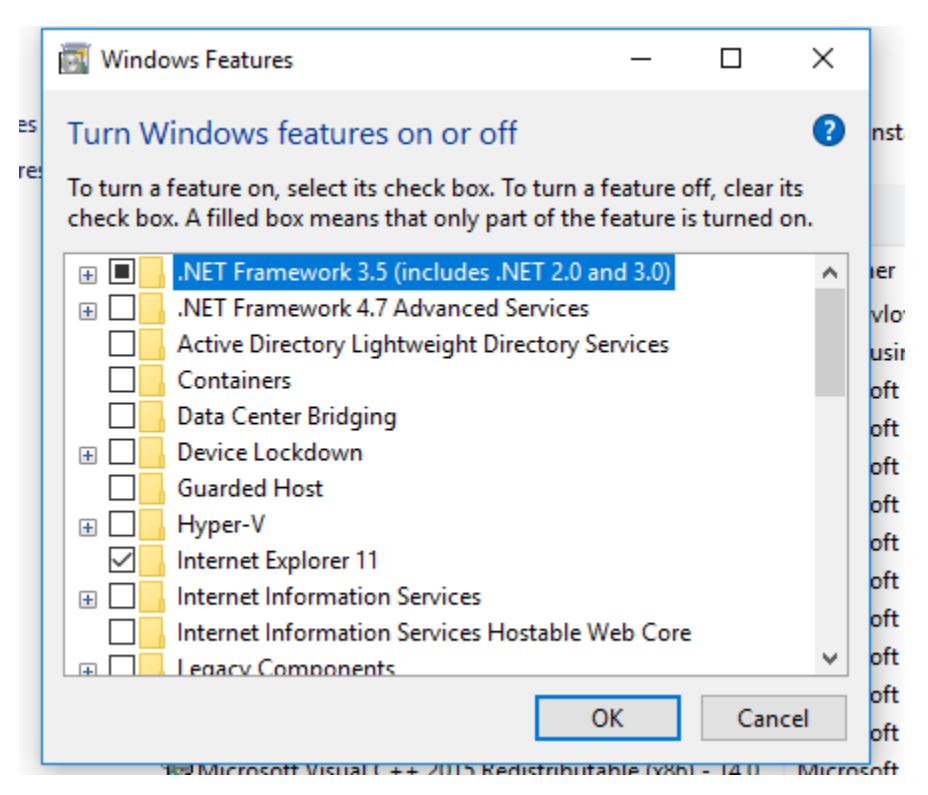

In the next window (after a pause), click "Download Files from Windows Update".

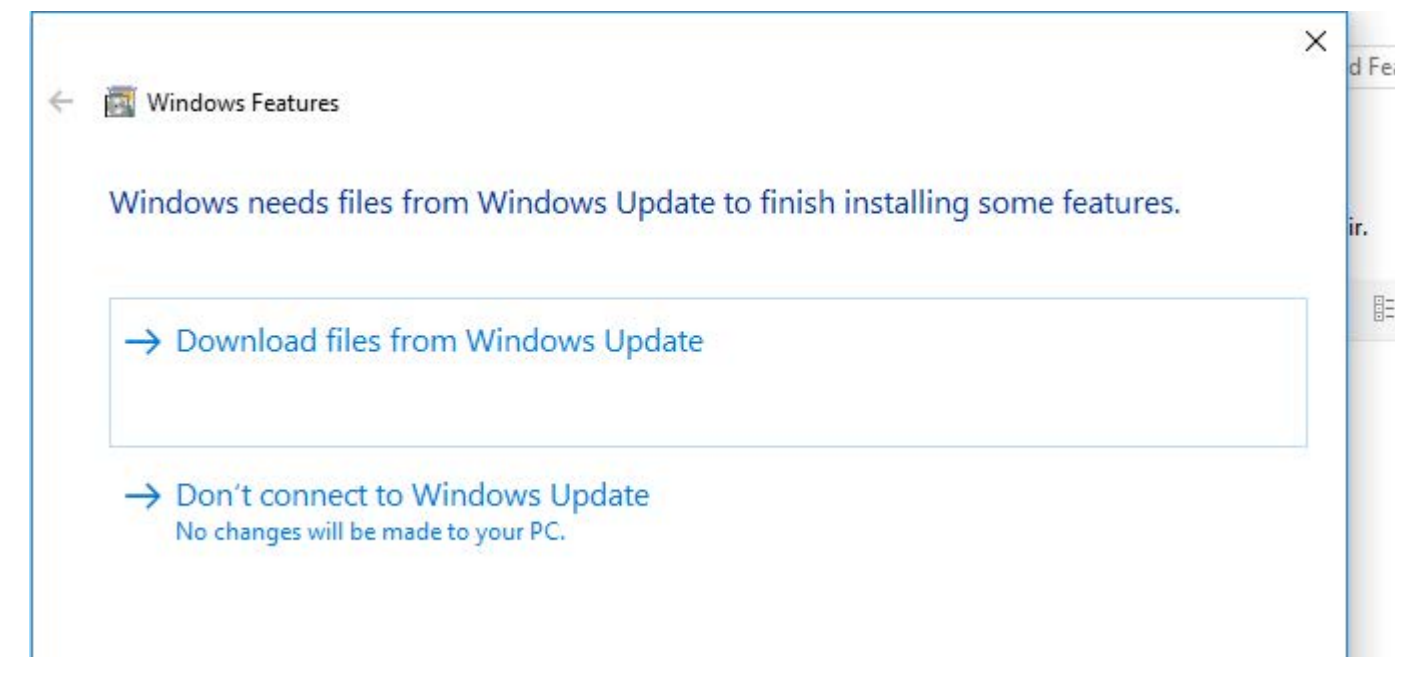

It may take a long time to download and install the update.

After this, run the CCRQOrder installer again, and you shouldn't be asked for the .NET Framework.